# Gautam Buddha Central Library Babasaheb Bhimrao Ambedkar University, Lucknow

#### A Guide to Remote Access of e-Resources

The Gautam Buddha Central Library provides access to about 7000 e-Journals to the BBAU fraternity through e-ShodhSindhu Consortium of MHRD and other e-Resources. INFED Remote Access Service for BBAU fraternity to seamlessly access of these full-text e-Journals/e-Resources from outside the BBAU campus has been established. The website for accessing these e-resources is <u>https://idb.bbau.ac.in</u>. The INFED Remote Access system has been establised by the Gautam Buddha Central Library with the support of INFLIBNET. The e-Resources has been linked with this webpage for easy Username and password access. have been provided to the user through e-mail to access the e-Resources 24X7.

#### Webpage for Remote Access System

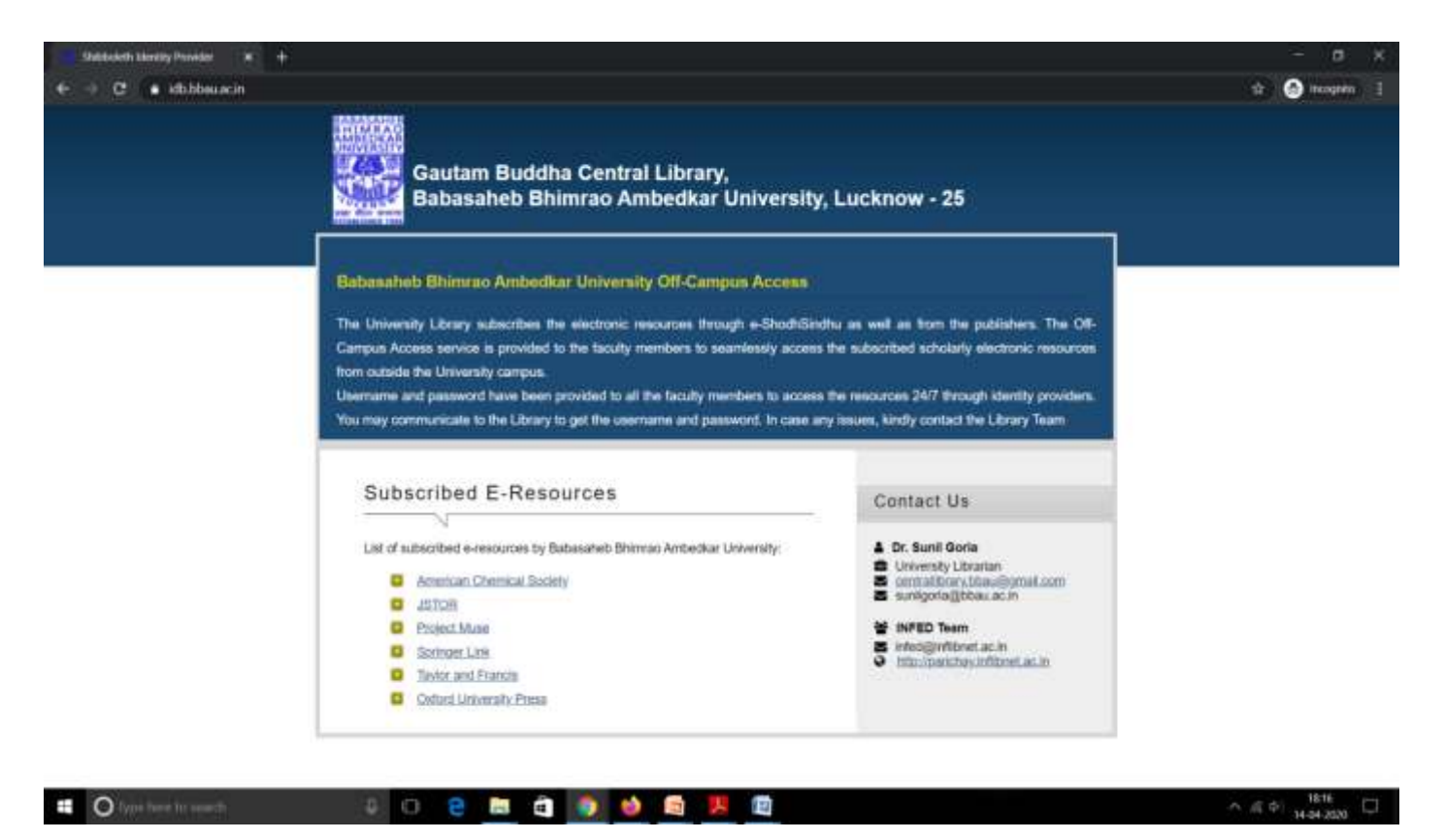

When you select and press enter on following resources, it will reach to **Steps to access the particular e-Resources.** 

- <u>American Chemical Society</u>
- <u>JSTOR</u>
- Project Muse
- Springer Link
- <u>Taylor and Francis</u>
- Oxford University Press.

## Steps to access e-Resources of the American Chemical Society

## Step-1:

- Open the webpage i.e. <u>https://idb.bbau.ac.in/</u>
- Click on American Chemical Society it will redirect you to the following INFED page.
- Please login by your **username** and **password** as provided by the Library.

|          | INFED Shaff                                                                                                    |  |
|----------|----------------------------------------------------------------------------------------------------|--|
|          | Login to ACS Publications                                                                                                    |  |
| Username | Usamama                                                                                                    |  |
| Password | Password                                                                                                    |  |
|          | Don't Revenuences Login     Create prior granting of permission for restease of     gran information to this service      Login      Eunot voir neuronof? « <u>Viend Hide</u> ?      Philodes permits and services for the precise and abtacement of the chemical services. |  |

**Step-2:** The following page will be opened, here **please choose any option as per your choice among the three provided options** than click on **Accept** button.

(Note: If you select Ask me again at the next login - it will ask to enter user and password again. If you select Do not ask me again it will not ask).

|            | ACS Publications                                                                                                    |                  |  |
|------------|----------------------------------------------------------------------------------------------------|------------------|--|
|            | Description as provided by this services<br>Rublaher products and services for the practice and advancement of the chemical sciences.<br>Additional information about the service<br>Information to be Provided to Service<br>ed PersonFettlement http://www.blau.ac.in/ |                  |  |
|            | ed_PersonTargetedID.old The information above would be shared with the service if you proceed. Do you agree to release this information to the service every time you access it? Select an information release consent duration:                                         |                  |  |
| Click here | Ask me again at next login     Lagree to send my information this time.     Ask me again Finformation to be provided to this service changes     Lagree that the same information will be sent automatically to this service in the                                      |                  |  |
|            | future.   Do not ask me again  I agree that all of my information will be released to any service.  This service has revoked at any time with the checkbox on the locin case.                                                                                            |                  |  |
|            | Reject Accept Click on A                                                                                                    | ccept to proceed |  |

#### Step-3:

- It may automatically login OR You will get the ACS website where please select Sign in My Institutional/Shibboleth login.
- In the list please select India: INFLIBNET Access Management Federation (INFED).

#### Step-4:

- After selecting INFLINET, you will find a list of Indian University/Institutions. Select **Babasaheb Bhimrao Ambedkar University.**
- It may ask username and password or automatically login. If ask than please enter username and password, accept it. Now you will be able to access the full-text journals of ACS.

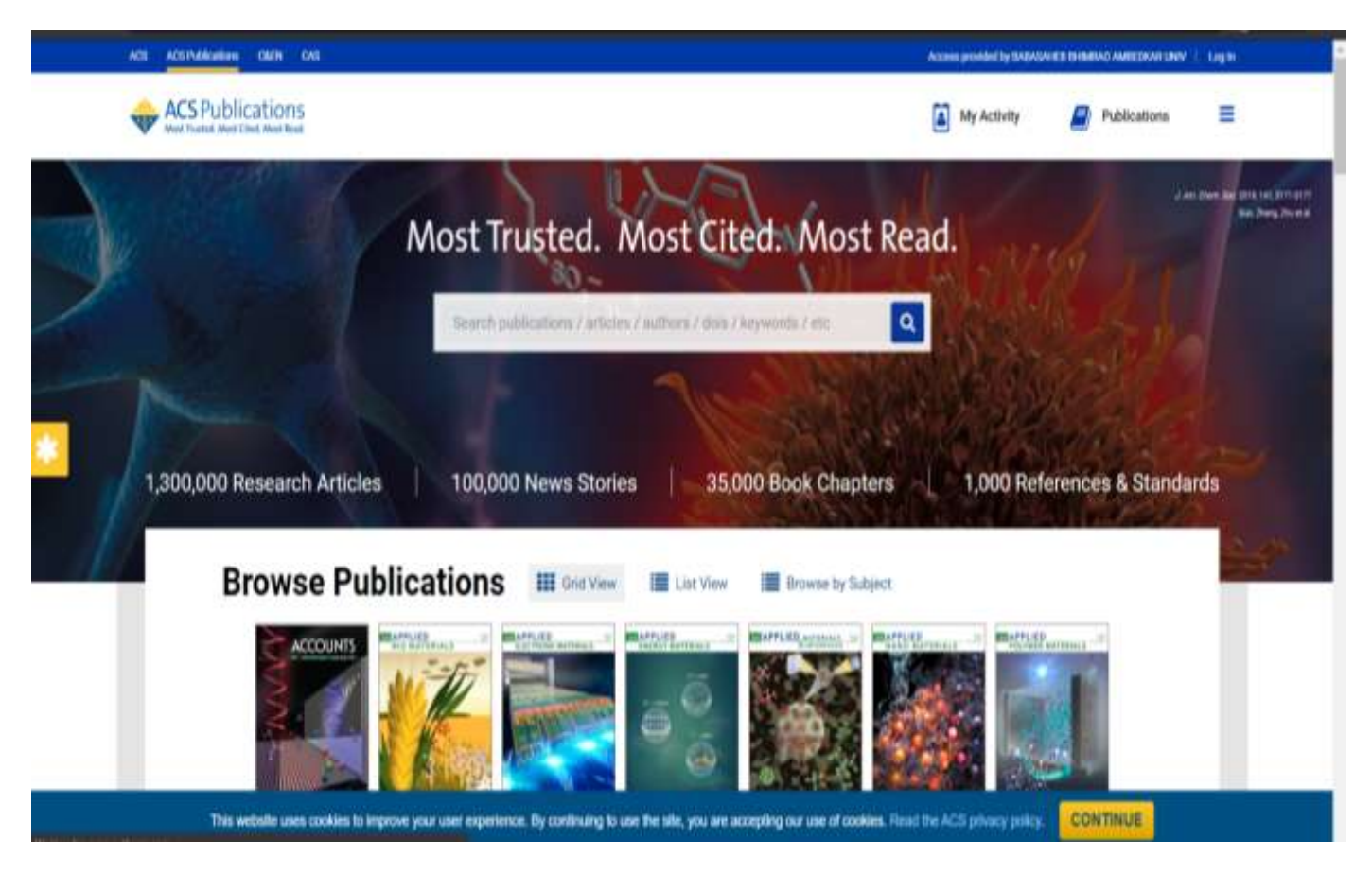

## Steps to access e-Resources of <u>JSTOR</u>

#### Step-1:

- Open the webpage i.e. <u>https://idb.bbau.ac.in/</u>
- Click on Click/choose JSTOR it will redirect you to the following INFED page.
- Please login by your username and password as provided by the Library.

|            | Login to JSTOR S                                                                             | _                               |
|------------|----------------------------------------------------------------------------------------------|---------------------------------|
|            | sernemie                                                                                     | Uphre                           |
|            | assword                                                                                      | Person                          |
| veluene of | urit Remember Login<br>lear prior grantling of permission h<br>information to this service.  | B Dorit<br>B Clear<br>your who  |
| wiwave of  | init Remember Login.<br>lear prior granting of permission fo<br>information to this service. | B Dorrt<br>B Clear<br>your info |

ĩ

**Steps-2:** The following page will be opened, here please choose any option as per your choice among the three provided options than click on **Accept** button.

(Note: If you select Ask me again at the next login – it will ask to enter user and password again. If you select Do not ask me again it will not ask).

|            | BABASAHEB                                                                                                    |
|------------|----------------------------------------------------------------------------------------------------|
|            |                                                                                                    |
|            | UNIVERSITY OF WA                                                                                                   |
|            |                                                                                                    |
|            |                                                                                                    |
|            |                                                                                                    |
|            | प्रधा शील करूणा                                                                                                    |
|            |                                                                                                    |
|            | Descriptor as provided by Planservice.                                                                             |
|            | Information to be Provided to Service                                                                              |
|            | eduPersonEntClement: //https://www.abdeu.do.in/                                                                    |
|            | The information above would be attaned with the service if you proceed. Do you agree to release                    |
|            | Ote information to the service every line you access 17                                                            |
|            | Seea an more contractor research curston                                                                           |
|            | <ul> <li>2 agree to send my information this time.</li> </ul>                                                      |
| Click here | As me span if information to be provided to this service changes                                                   |
|            | <ul> <li>Lagres that the same information will be sent automatically to this service in the<br/>future.</li> </ul> |
|            | 🖉 Do ref. and we again                                                                                             |
|            | <ul> <li>Lagree that all of my information will be released to any service.</li> </ul>                             |
|            | This setting can be revolved at any time with the displace on the login page.                                      |
|            | Read Aread Click on Accent to proceed                                                                              |

### Step-3: Please click on Find My institution at "Looking for your institution? as shown below.

| This site uses cockies to provide you with a better experience,<br>barrier, you are agreeing to our terms of use.                              | For information on our cookie policy, please visit <u>this page</u> . By confinsing to use the s                             | te or closing   | in X                |
|----------------------------------------------------------------------------------------------------|----------------------------------------------------------------------------------------------------|-----------------|---------------------|
| Ha                                                                                                    | ve Abrary access? Log.It. through your Ibrary                                                                                |                 |                     |
| JSTOR Advanced Search Browse V Tools V                                                                                                    | Q                                                                                                    | Log.in<br>About | Register<br>Bupport |
| G Log in vers Google                                                                                                    | Looking for your institution?<br>If you would like to find your institution, click the button below.<br>Fled My Institution. |                 |                     |
| Username Type your username Password Type your password Forgot Username or Password? Eargot Username or Password? Eargot Username or Password? |                                                                                                    |                 | Tielp               |

#### Step-4:

- It will redirect another page you can search by the institution. Please entre Babasaheb and search. As a result, you will find the name of our University.
- Please click on login in front of our BBAU.

|                                                                 | 96,6250      | ролого од велекиот власкио молноки челиковиј                  |        |          |
|-----------------------------------------------------------------|--------------|---------------------------------------------------------------|--------|----------|
|                                                                 |              | ٩                                                             | Log.in | Register |
| JSTOR Advanced Search Brow                                      | se 🗸 Tools 🗸 |                                                               | About  | Bannoot  |
| Log in via an institu                                           | tion ()      |                                                               |        |          |
| Search by Institution Name                                      |              | Have an account?                                              |        |          |
| babasahob                                                       | ~            | If you would like to log in with an account, click the button |        |          |
| Search                                                          |              | beine.                                                        |        |          |
| Your search of "babasaheb" returned                             | 3 results    |                                                               |        |          |
| Babasaheb Bhirmac Ambedkar<br>University (BBAU)                 | koa.h        |                                                               |        |          |
| Dr. Babasaheb Ambedkar<br>Marathwada University                 | More into    |                                                               |        |          |
| Dr. Babasaheb Ambeckar National<br>Institute of Social Sciences | Mare Info    |                                                               |        |          |
|                                                                 |              |                                                               |        | () Help  |

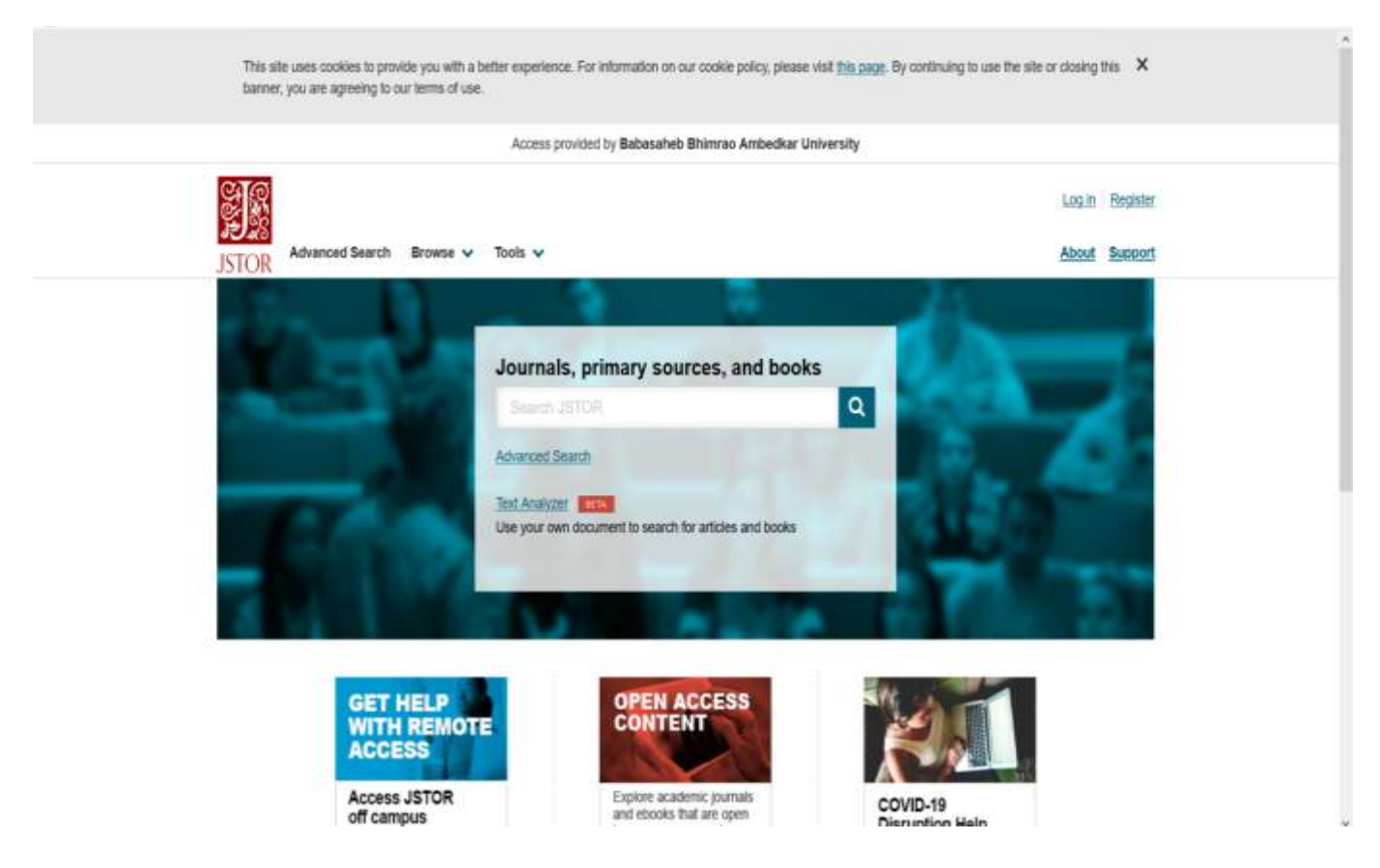

### Now you are logged in and able to access full text documents.

## Steps to access e-Resources of Project Muse

#### Step-1:

- Open the webpage i.e. <u>https://idb.bbau.ac.in/</u>
- Click on **Project Muse** it will redirect you to the following INFED page.
- Please login by your **username** and **password** as provided by the Library.

| FED                                 | Sindh                                                              |                |
|-------------------------------------|--------------------------------------------------------------------|----------------|
| Usernaroe                           |                                                                    |                |
| Password                            |                                                                    |                |
| 0 Durit Germann<br>R Clean prior gr | Passe 16 int the fall.<br>Beer 5 regim-<br>anting of preconsidents | tor release of |
| you meanator                        | Login                                                              |                |
| Lucout                              | viout minimized ( Namid.)                                          | Unit?          |
| A. STOL                             |                                                                    |                |
| Lucost                              | vinut, minerit and 2 ( Manud )                                     | their:         |

**Step-2:** The following page will be opened, here please choose any option as per your choice among the three provided options than click on **Accept** button.

(Note: If you select Ask me again at the next login - it will ask to enter user and password again. If you select Do not ask me again it will not ask).

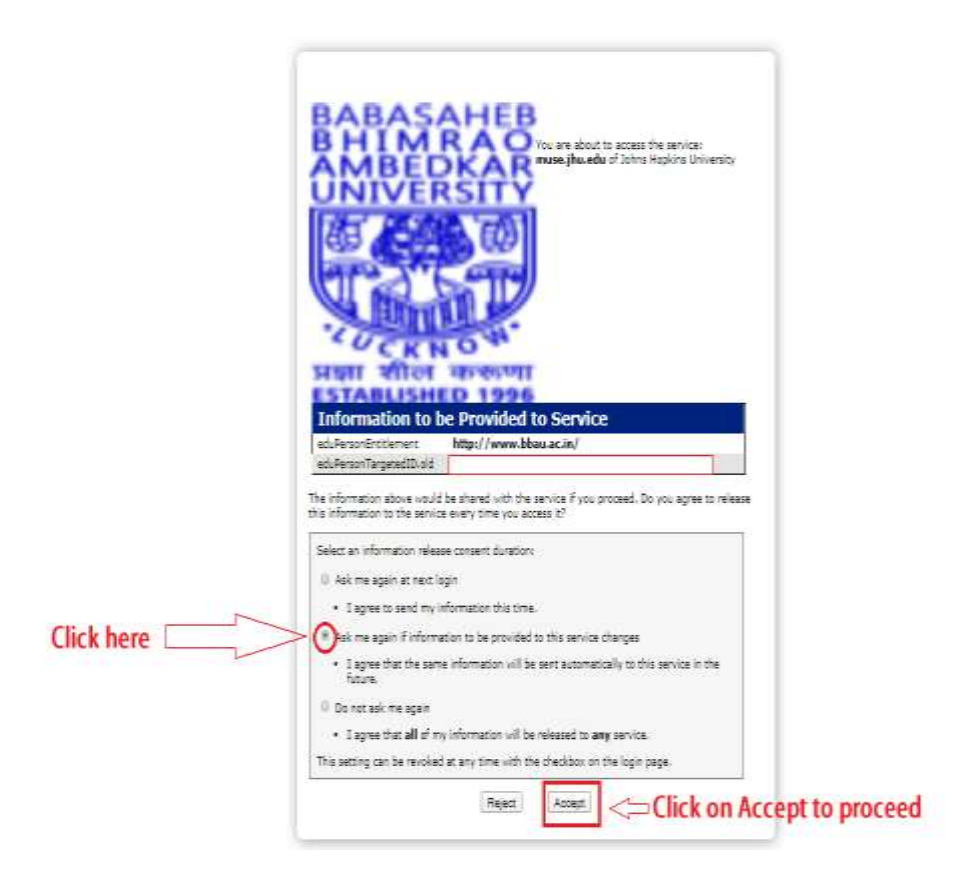

#### Step-3

• You will get the Project Muse website where click on **searching** than on next page **login**.

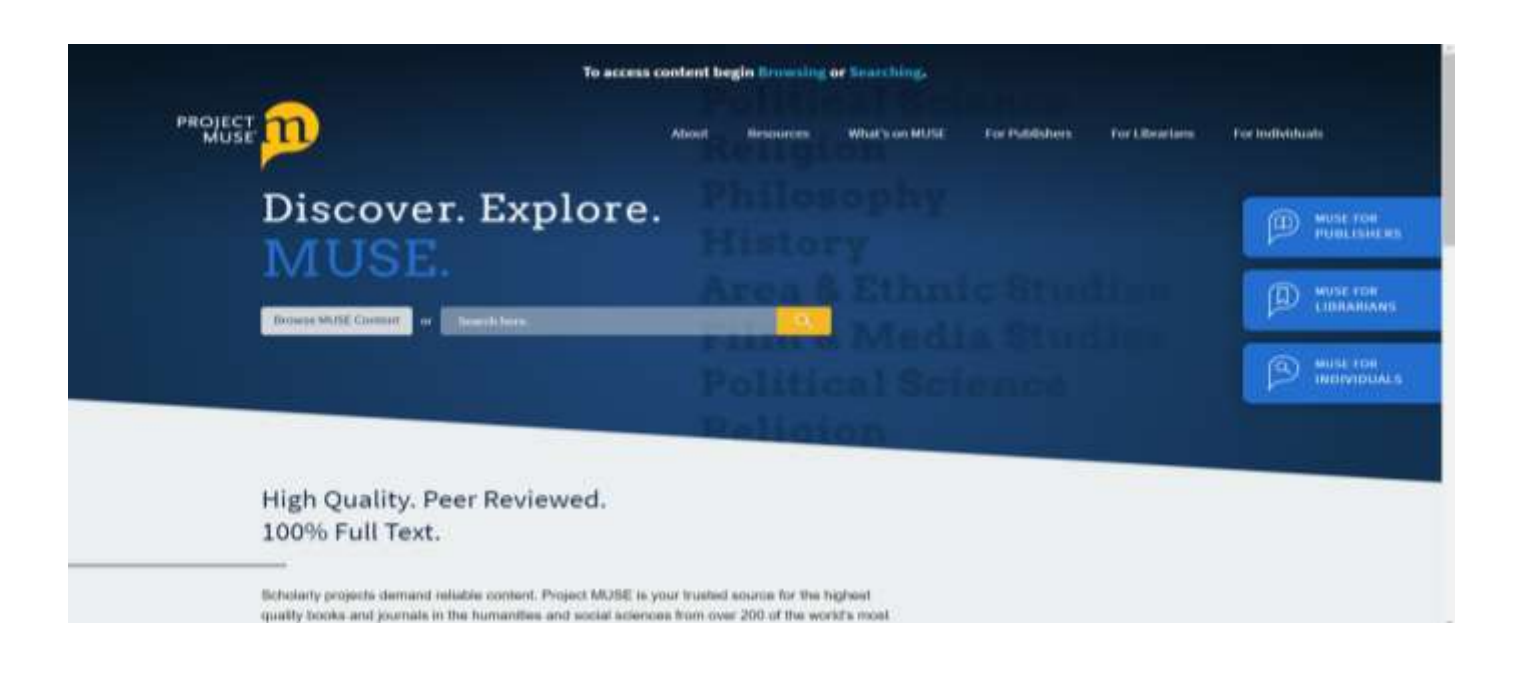

Step-4

- After login, You will be directed to the new page where please go to access sign in via My Institutional/Shibboleth login.
- Please enter --- Babasaheb --- than the name of our University will appear. Please select **Babasaheb Bhimrao Ambedkar University.** OR India: INFLIBNET Access Management Federation (INFED) than Babasaheb Bhimrao Ambedkar University.

| 🚊 ACCESS FROMDED DY BARASANED BH MIRAO AMEEDIAR | UNIVERSITY                                                                                                    | 100W 🔒                                                                                                |
|-------------------------------------------------|----------------------------------------------------------------------------------------------------|----------------------------------------------------------------------------------------------------|
| PROJECT n BROKE                                 | 2<br>2<br>2                                                                                                    |                                                                                                    |
| My Account                                      | MyMUSE Login                                                                                                    | Access via my Institution                                                                             |
| Log In / Sign Up                                | Login to your NyMUSE account to gain access to your purchased content and                                       | Access provided by Babasaheb Bhimrao Ambedkar University                                              |
| User Settings                                   | personalization features.                                                                                       | Login to your Institution to gain access to your institution's subscribed content.                    |
| Access via my Institution                       | Vici Italije.                                                                                                   | Only institutions that have registered their proxy service with MUSE will appear<br>with proxy links. |
| MyMUSE Library                                  | Passwort: Enter University Name                                                                                 | babasaheb bhimrao ambedkar university                                                                 |
| Search History                                  |                                                                                                    |                                                                                                    |
| View History                                    | 1 mar 1 mar 1 mar 1 mar 1 mar 1 mar 1 mar 1 mar 1 mar 1 mar 1 mar 1 mar 1 mar 1 mar 1 mar 1 mar 1 mar 1 mar 1 m | Babasaheb Bhimrao Ambedkar University                                                                 |
| Purchase History                                | Login or Sign Up Below                                                                                          | Authenticate VIA Shibboleth 🗸 🗸                                                                       |
| MyMUSE Alerts                                   |                                                                                                    |                                                                                                    |
|                                                 | Forget your password?                                                                                           |                                                                                                    |
|                                                 | Sign up for a MyMUSE account                                                                                    |                                                                                                    |

It will give the message of authentication successful and provide access to Project Muse e-Resources or it may ask to accept and user and password then it will allow accessing the e-Resources of Project Muse.

| and the Province of a Landau of the second and a second and second second sec |   |
|----------------------------------------------------------------------------------------------------|---|
|                                                                                                    | = |
| Shibboleth authentication was successful.<br>You are now incognized as a nowmber of <b>'Babasahek Bhimmes Amkedkar University</b> '. Click below to return to your content.<br>Return to Protect Minit<br>Minis/Meanglui are                                                                                                    |   |
| Project MUSE Mission Project MUSE and discrimination of associat humanifies and tocial science resources brough                                                                                                    |   |
| This periodic sens could be examples, and the love expectation of the well-blin. Williams callers pass experiments be spanned.                                                                                                    |   |

## Steps to access e-Resources of Springer

Step-1:

- Open the webpage i.e. <u>https://idb.bbau.ac.in/</u>
- Click on **Springerlink** it will redirect you to the following INFED page.
- Please login by your **username** and **password** as provided by the Library.

| LONIQUIN                                          |                                                                                                    |                                                                                            |
|---------------------------------------------------|----------------------------------------------------------------------------------------------------|--------------------------------------------------------------------------------------------|
|                                                   |                                                                                                    |                                                                                            |
| N Clear I Herne<br>N Clear pror<br>your informati | entrer Lagin<br>granding of permittation<br>of to this service<br>Login                                                                                                    | tor release of                                                                             |
| Springer Link                                     | I. Scort, nanormennell? Should<br>be a series because because his<br>series of paragraphic because his<br>series of paragraphic paragraphic<br>problems and paragraphic because of para-<br>teries have been been been been been been been be | Hein7<br>Adia - Springer,<br>2015, or a pictual<br>factor (media, w<br>millo to mission, w |

**Step-2:** The following page will be opened, here please choose any option as per your choice among the three provided options than click on **Accept** button.

(Note: If you select Ask me again at the next login - it will ask to enter user and password again. If you select Do not ask me again it will not ask).

| Circk here                                                                                                    |            | De la la la                                                                                                    |
|----------------------------------------------------------------------------------------------------|------------|----------------------------------------------------------------------------------------------------|
|                                                                                                    |            | Vou are about to access the service:<br>Springer Nature of Springer Link<br>Perception as provided by this service:<br>Springer Nature of Springer,<br>Part of Springer Nature accession:<br>Springer Springer Springer,<br>part of Springer Nature blocks, e-<br>tooks and per-reviewed journals in science, |
| The information above would be shared with the service if you proceed. Do you agree to release this information to the service every time you access it?  Select an information nelease consent duration:  Ask me again at next login  I agree to send my information this time.  Ask me again if information to be provided to this service changes  I agree that the same information will be sent automatically to this service in the future.  Do not ask me again  I agree that all of my information will be released to any service. |            | Information to be Provided to Service<br>eduPersonEntitlement http://www.bbau.ac.in/<br>eduPersonEntitlement http://www.bbau.ac.in/                                                                                                    |
| Click here  Select an information release consent duration:  Ask me again at next login  1 agree to send my information to be provided to this service changes  1 agree that the same information will be sent automatically to this service in the future.  D not ask me again  1 agree that all of my information will be released to any service.                                                                                                    |            | The information above would be shared with the service if you proceed. Do you agree to release this information to the service every time you access it?                                                                                                    |
| I agree to send my information this time.     Salk me again if information to be provided to this service changes     I agree that the same information will be sent automatically to this service in the future.     Do not task me again     I agree that all of my information will be released to any service.                                                                                                    |            | Select an information release consent duration:  O Ask me again at next login                                                                                                    |
| I agree that the same information will be sent automatically to this service in the future.     Do not ask me again     I agree that all of my information will be released to any service.                                                                                                    | Click here | 1 agree to send my information this time.                                                                                                    |
| <ul> <li>Do not ask me again</li> <li>I agree that all of my information will be released to any service.</li> </ul>                                                                                                    |            | <ul> <li>I agree that the same information will be sent automatically to this service in the<br/>future.</li> </ul>                                                                                                    |
| <ul> <li>I agree that all of my information will be released to any service.</li> </ul>                                                                                                    |            | Const ask me again                                                                                                    |
| This setting can be revoked at any time with the checkbox on the boin page.                                                                                                    |            | <ul> <li>I agree that all of my information will be released to any service.</li> <li>This setting can be revolved at any time with the checkbox on the login page.</li> </ul>                                                                                                    |

#### Step-3:

• You will get the Springer website.

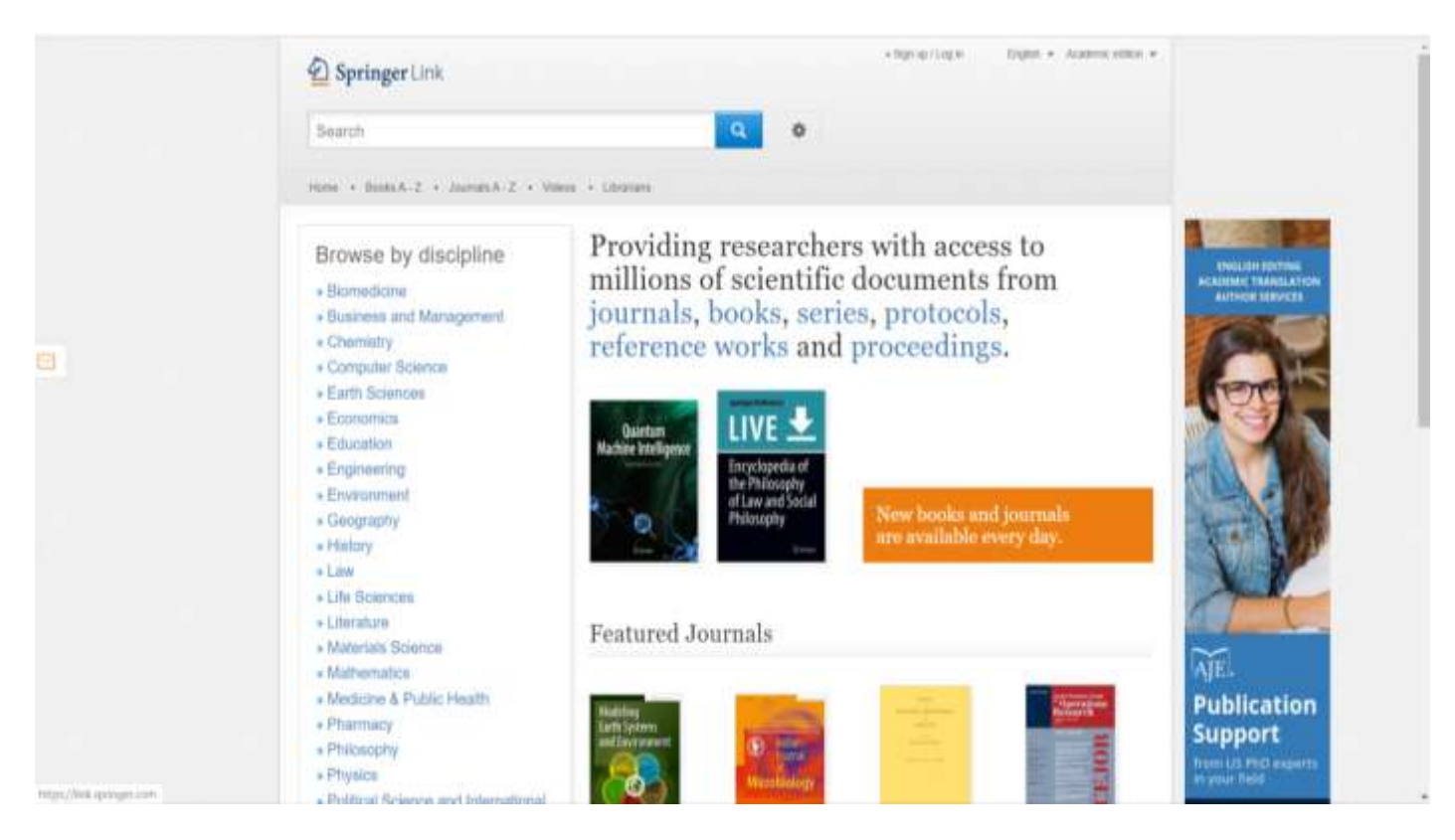

## Steps to Access e-Resources of <u>Taylor and Francis</u>

#### Step-1:

- Open the webpage i.e. <u>https://idb.bbau.ac.in/</u>
- Click on **Taylor and Francis**, it will redirect you to the following INFED page.
- Please login by your **username** and **password** as provided by the Library.

| INFED                                          | Shall                                                                                                    | Constant P                                |
|------------------------------------------------|----------------------------------------------------------------------------------------------------|-------------------------------------------|
| Logir                                          | n to Taylor & Fra<br>Online                                                                              | ancis                                     |
| Usename                                        |                                                                                                    | 1                                         |
| Password                                       |                                                                                                    |                                           |
| B Don't Reme<br>B Clear prior<br>your informat | induer Login<br>granting of permission<br>ion to this service                                            | for mease of                              |
|                                                | Login                                                                                                    |                                           |
| Tores                                          | e vour nusseourl?   Need I                                                                               | duin7                                     |
| 🛛 lato i prelhine                              | Sector & Francis Online provide<br>million powereds articles and on<br>suke for the montenine, professio | es accords 10 ever<br>aceste la 20,000 e- |

**Step-2:** The following page will be opened, here please choose any option as per your choice among the three provided options than click on **Accept** button.

(Note: If you select Ask me again at the next login – it will ask to enter user and password again. If you select Do not ask me again it will not ask).

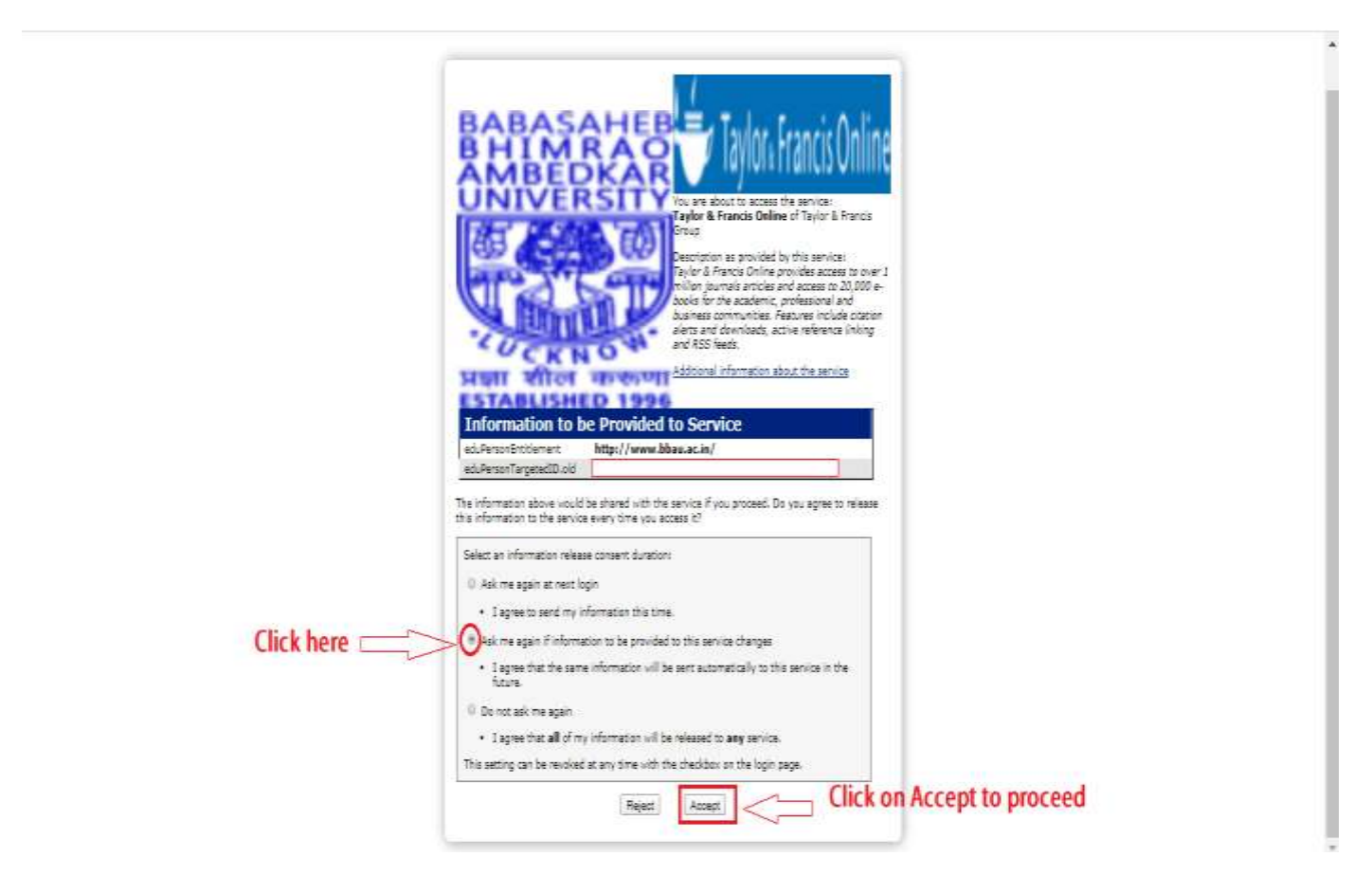

Step-3: Now it will allow to access the Taylor & Francis Journals.

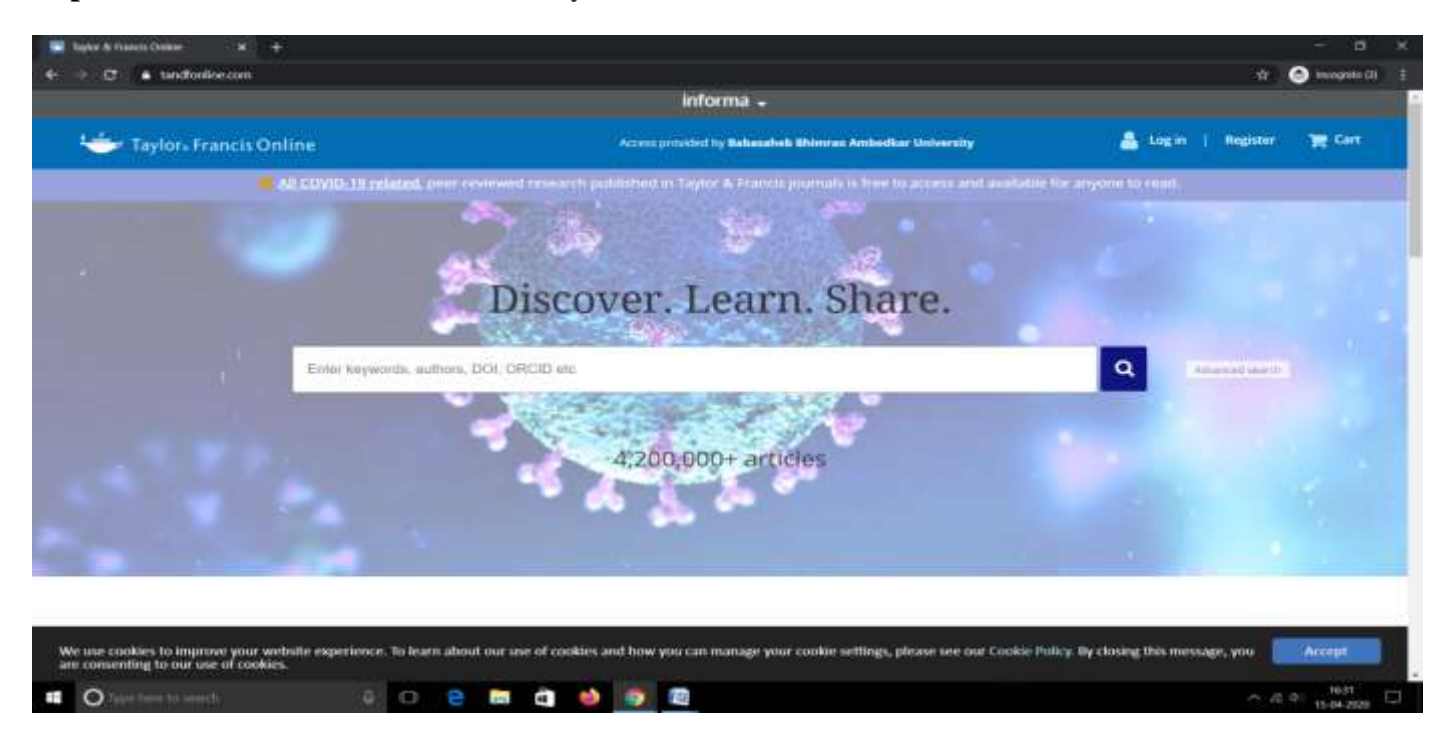

## **Steps to Access e-Resources of Oxford University Press**

Step-1:

- Open the webpage i.e. <u>https://idb.bbau.ac.in/</u>
- Click on **Oxford University Press**, it will redirect you to the following INFED page.
- Please login by your **username** and **password** as provided by the Library.

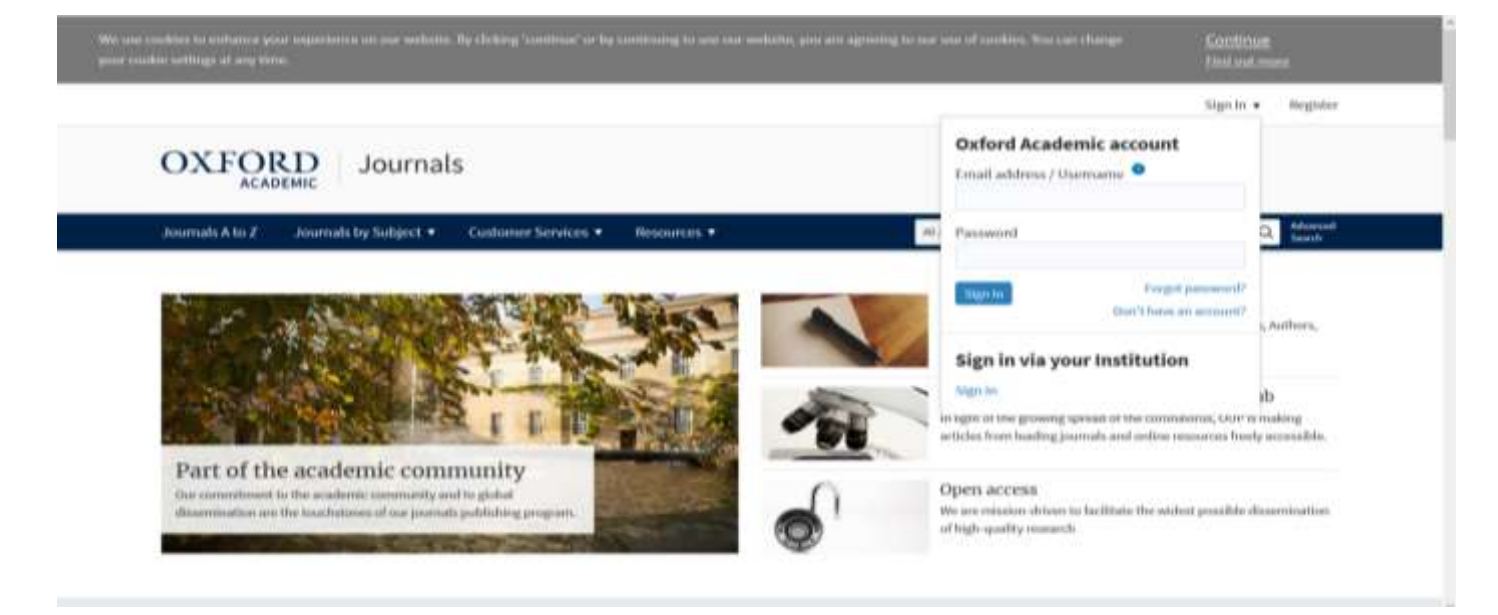

Step-2: Enter -- Babasaheb ---- at Filter and select the Babasaheb Bhimrao Ambedkar University.

| Sign in via your inst               | itution                     |  |  |
|-------------------------------------|-----------------------------|--|--|
| Phase series your managements and w | to access one sign as page. |  |  |
| Filter baba                         |                             |  |  |
| Babasaheb Bhimrao Ambedkar U        | Iniversity                  |  |  |
|                                     |                             |  |  |
|                                     |                             |  |  |
|                                     |                             |  |  |
|                                     |                             |  |  |
|                                     |                             |  |  |

**Step-3:** It may ask for user and password. It will allow to access the full text e-Resources of Oxford University Press.

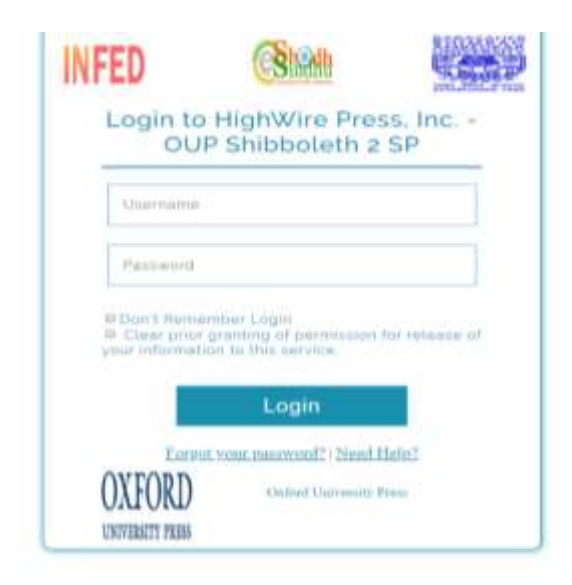

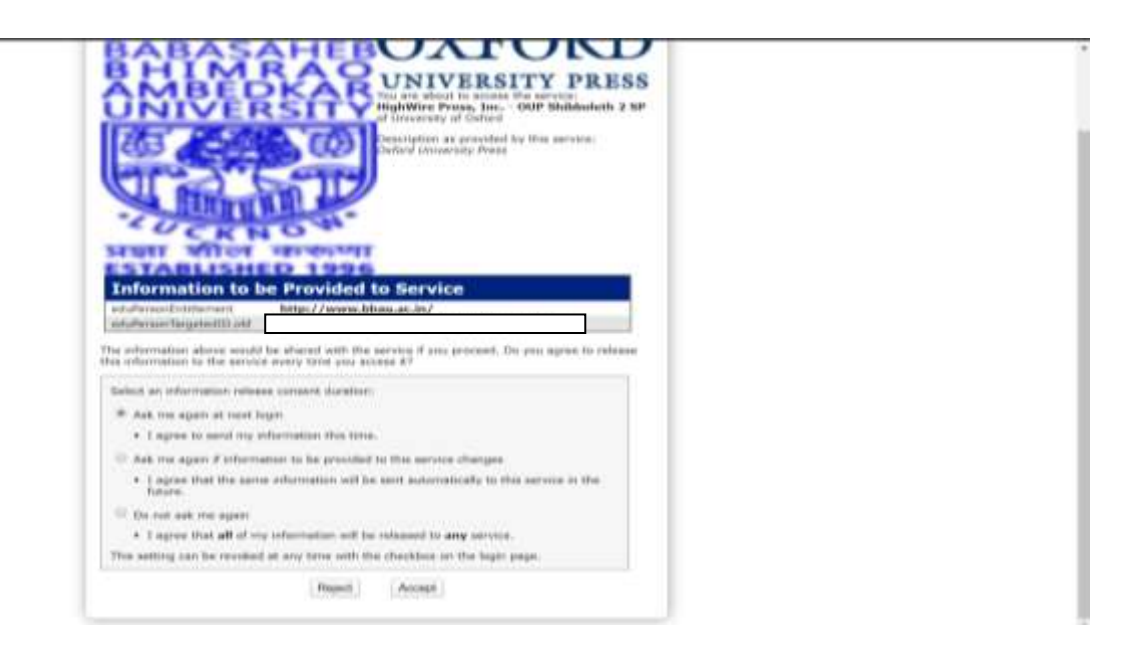

#### Note:

- Use of robots or intelligent agents to do systematic, bulk or automatic downloading is not permitted.
- Systematic downloading or printing of entire journal issues/volumes, or large portions of other eresources are not permitted.
- Using e-resources for commercial gain is not permitted (i.e. reselling, redistributing or republishing licensed content).
- Transmitting, disseminating or otherwise making online content available to unauthorized users (i.e. sending to mailing lists or electronic bulletin boards) is not permitted.
- Posting the publisher's version or PDF of an article to an open access platform/website is not permitted (instead, post the URL to the article which will allow only authorized user's access).